## **WELCOME TO THE** DIVISION OF CONTINUING STUDIES

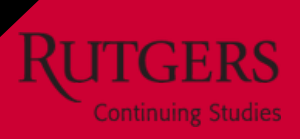

## ONBOARDING CHECK LIST

**Direct Deposit:** Log in with NetID my.rutgers.edu/portal/ and follow the stepby-step instructions on how to set up direct deposit by visiting rb.gy/nhtqfz

You may view and update personal and payroll information through the MyRutgers Portal under the Employee Self-Service tab.

**Reporting Time:** Hourly employees are required to submit weekly timesheets via *docshr.rutgers.edu*.

**Timesheets are submitted weekly, no later than Thursday by 12:00 PM**. See page 2 on instructions for how to submit your hours. **Rutgers Ethics Program**: All university employees are expected to abide by a strict ethical code. Please visit *ecoi.rutgers.edu* to complete your Annual Outside Activity Questionnaire.

**State-Mandated Training:** Approximately two weeks after your start date, expect to receive an email to complete your State-Mandated Online Training. Topics may include harassment, Title IX, supervision, and COVID-19.

## IMPORTANT INFORMATION

**Paid Time Off:** Under <u>New Jersey's Earned Sick</u> <u>Leave Law (NJ ESL)</u>, most employees have a right to accrue up to 40 hours of earned sick leave per year. For more information, attached is the NJ ESL policy for your reference.

To view your available balance visit: *my.rutgers.edu* and select the Employee Self-Service tab. To use your earned NJ ESL, please notify your supervisor.

**University Policy Library:** The University has compiled a policy library that lists the rules and regulations of the university as well as the rights and responsibilities of its employees. You may view the policies at *policies.rutgers.edu*. **Parking Permits:** If parking your vehicle on a campus parking lot, you need to purchase a parking permit. To purchase your parking permit, you may visit: *ipo.rutgers.edu/dots/parking*.

If parking at the Lifelong Learning Center, use the link above to purchase an additional permit. To avoid a ticket, additional parking privileges must be purchased and added to your virtual permit.

**RU ID Card:** If reporting into the Lifelong Learning Center, you are required to bring your RU ID card to access the building.

> OPENING PATHS AND POSSIBILITIES THROUGH LIFELONG LEARNING

## **How to Submit Your Timesheets**

**Step 1.** Log into the <u>DoCS HR Portal</u> by visiting <u>docshr.rutgers.edu</u> with your NetID. If you need assistance logging please contact docshr@docs.rutgers.edu

|                             |      | Timesheet 04-18-2020 to 04-24-202   | 0 • Status NOT SUBMITTED       | Create Timesheet | Total Time 00:00 |   |
|-----------------------------|------|-------------------------------------|--------------------------------|------------------|------------------|---|
| er my anortouts             | ATOR | H - Holiday L - Leave W - Weekend = | Full day-off = Partial day-off |                  | SUBMIT SAVE      |   |
| 🎝 Admin                     | +    | Project                             | Support Level                  | From             | To Duration      |   |
| &= PM                       | +    |                                     |                                |                  |                  | _ |
| \varTheta My Info           |      | Sat + Add Activity<br>18 w          |                                |                  | 00:00            |   |
| Leave Pageal                | •    | Sun + Add Activity<br>19 w          |                                |                  | 00:00            |   |
| Timesheets<br>My Timesheets |      | Mon + Add Activity<br>20            |                                |                  | 00:00            |   |
| Employee                    |      | + Add Activity                      |                                |                  | 00:00            |   |

Step 2. Under Payroll select Time > Timesheets > My Timesheets

**Step 3.** To add hours click **+Add Activity.** Click on **Select** use the dropdown to choose **In/Out.** Select the clock icon and choose the appropriate hour/minutes.

| Timesheet 04-18-2020 to 04-24-2020 v                               | Statu | 1     | Status  | NOT SUBMITTED | 🛱 Create | Timesheet | meshee         | t        | Total Time             | 07:30    |                  |
|--------------------------------------------------------------------|-------|-------|---------|---------------|----------|-----------|----------------|----------|------------------------|----------|------------------|
| H - Holiday L - Leave W - Weekend © Full day-off © Partial day-off |       | day-o | ff      |               |          |           |                |          | S                      | IBMIT    | SAVE             |
| Project                                                            | Sup   |       | Support | t Level       |          | From      | Fro            | n 1      | Го                     | Duration |                  |
| Set + Add Activity<br>18 w                                         |       |       | - Sel   | ect -         |          |           |                |          |                        | 00:00    |                  |
| Sun + Add Activity                                                 |       |       | Break   | k - Meals     |          |           |                |          |                        | 00:00    |                  |
|                                                                    |       |       | Break   | k - Rest      |          |           |                |          |                        | 07:30    |                  |
| Alon + Add Activity<br>20 Project                                  | - Sel | _(    | In/Ou   | ıt            |          | •         | ▼ 08:<br>▼ 14: | 00 (C) - | 14:00 (S)<br>16:00 (S) | 06:00    |                  |
|                                                                    |       |       |         |               |          |           |                |          |                        | Co       | py Support Level |

**Step 4.** Once finished for the day, select **SAVE** at the top of the timesheet.

Step 5. Once you have logged all hours worked for that week select SUBMIT.

| × My            | Timesheets                               |            |               |                    |                  |
|-----------------|------------------------------------------|------------|---------------|--------------------|------------------|
|                 |                                          |            |               |                    |                  |
| Timesheet       | 04-18-2020 to 04-24-2020                 | • Status   | NOT SUBMITTED | 🛱 Create Timesheet | Total Time 07:45 |
| H - Holiday L - | Leave W - Weekend © Full day-off © Parti | al day-off |               |                    | SUBMIT           |
| Projec          | t                                        | Support L  | evel          | From               | To Duration      |

Timesheets should be saved daily and submitted weekly on Thursdays by 12pm